# Realizarea prototipului funcțional la scară redusă pentru o celulă de fabricație flexibilă de sortare - ambalare a produselor alimentare cu ajutorul unui sisteme de vedere artficiala și R.I. cu acționare paralelă de tip Delta.

# **CEBOTARENCU** Nicolae

Conducător științific: Prof.dr.ing. Adrian NICOLESCU.

**REZUMAT:** In continuarea temie de licență, începută anul trecut s-a stabilit ca obiect de studiu aceeași aplicație robotizată de ambalare a produselor alimentare, utilizând roboți cu acționare paralelă integrați cu conveioare de transport independent al produselor si ambalajelor, in această etapa a proiectului m-am axat pe sistemul de vedere artficială integrat pe robot si determinarea coordonatelor elementelor detectate de catre aceasta. Dupa analiza video si detectarea coordonatelor care sunt procesate de catre sistemul de comanda si control urmand a fi transmise robotului pentru a le prelua și a le depune pe paleta rotativă, pe unult dintre cele patru posture in funcție de culoarea piesei detectate.

## **1 INTRODUCERE**

Aspectele generale privind lucrarea prezenta constau in generarea unei structuri robotizate ce implica trei axe comandate numeric, pentru care au fost studiate modul de actionare si modul de control pe fiecare axa.

Lucrarea a pornit de la tema proiectului de diploma pentru care este necesara o parte practica si de asemenea proiectare 3D. Pornind de la aceasta idee am hotărât ca principalul obiectiv trebuie sa fie fără subiect de discuție construirea si realizarea sa fizica urmând ca apoi sa fie făcută parametrizarea și modelarea 3D.

Obiectivul acestei lucrări a fost de a realiza controlul și comanda din calculatorul personal si de a sincroniza modulul Arduino pentru cele trei axe intrun singur punct determinat de catre camera video.

# 2 STADIUL ACTUAL

În stadiul actual comandarea celor trei axe integrate intr-o structura cu actionare paralela implica un tip de parametrizare, mai exact spus cinematica inversa a robotului cu ctionare paralela și sincronizarea coordonatelor endeffectorului cu coordonatele pieselor detectate pe conveior de carte sistemul video.

Comanda și controlul motoarelor este facuta de către calculatorul personal sincronizând modulul Arduino cu ajutorul unei structure programate pas cu pas in C++, la care este create si o interfața grafiă. E-mail: <u>cebotarencu.nicolae@yahoo.com;</u>

<sup>2</sup> Specializarea Robotică, Facultatea IMST;

## 3 PROGRAME ȘI COMPONETE UTILIZATE

# 3.1 Programe utilizate

În lucrarea curentă s-au folosit mai multe programe care rulează sub sistemul de operare **Linux** și adaptate la sistemul de operare **Windows** cu module special instalate pentru aceast proiect și pentru a face viabilă realizarea si compilarea programelor.

Modelarea robotului și prototipul virtual au fost realizate în softul de modelare si parametrizare CATIA.

Placa de baza **ARDUINO** este alcătuita dintr-un microprocessor si un oscillator care trimite impulsuri către microcontroler pentru a-i permite o viteza de operare corectă precum si un regulator liniar de 5 volți.

**ARDUINO IDE** permite scrierea programului pe calculator, sub forma unui set de instrucțiuni pas cu pas care se incarcă apoi in ARDUINO. După încarcărea programului propriu-zis pe placa de dezvoltare, ARDUINO va efectua instrucțiunile date si va interacționa cu mediul. ARDUINO numește aceste programe "Sketches" (schițe).

Pentru comanda axei propriu-zise se utilizează setul de instrumente oferit de Arduino IDE pentru controlul platformei de procesare open-source Arduino.

<sup>&</sup>lt;sup>1</sup> Specializarea Robotică, Facultatea IMST;

**Open CV** este un sistem pentru vizualizarea si scanarea imaginilor video. Este un soft conceput în anul 2003 de către marea companie INTEL si era conceput inițial in Microsoft Visual C++, urmând ca în anul 2005 sa îl licențieze cu licența BSD, adică sa îl facă liber de acces la modificări si adaptări la nevoi.

In cazul meu a fost adaptat aplicației de sortare si detecție a coordonatelor pe axele X,Y. Acest program permite ajustarea oricăror imagini sau imagini video si este capabil sa facă scanarea după forma, culoare, poliție sau chiar si temperatura daca avem aparatele necesare. Cu alte cuvinte este o bibliotecă Vision computerizată si deschisă la modificări in codul sursa.

În aplicație cu acest program am făcut scanarea după culorile roșu si verde. Le-am analiza formele pentru a le afla centrul lor pentru a le putea manevra cu effectorul robotului de tip electromagnet.

Ajustarea imaginilor s-a făcut cu ajutorul programului Paint unde am aflat nuanța, saturația și luminozitatea colorii in format binar.

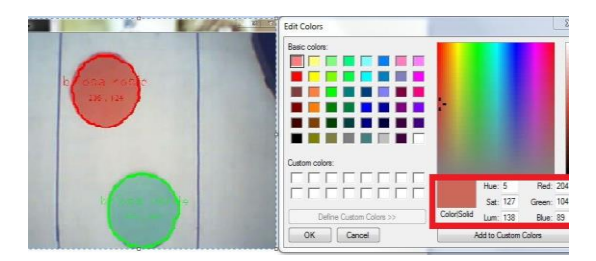

Urmând a le trece manual in Open CV ca valori, pentru a le filtra de restul culorilor care apar in imaginea video.

| Control    | = • X    | -          |
|------------|----------|------------|
| LowH: O    | <u> </u> | brosa rose |
| LowS: 83   |          | 236 , 124  |
| Low∀: 0    | <u> </u> |            |
| HighH: 13  |          |            |
| HighS: 255 | ]        | b e        |
| HighV: 255 | J        |            |
|            |          |            |

După această calibrare softul poate filtra culorile pe care le-am selectat, in cazul nostru este culoare roșie si verde. Aceste 2 culori sunt culorile pe care el poate vedea si selecta in cazul nostru. Un urma cărora le detectează poziționarea lor pe sistemul de axe X și Y in cadrul acero 2 marcaje puse pe conveior cu culoarea albastră.

Coordonatele sunt calibrate in program cu cele ale robotului și le putem vedea scrie chiar pe piesele detectate, mai intai axa X urmând axa Y.

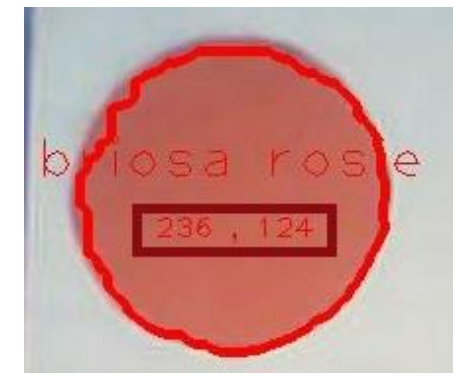

Aceste coordonate sunt trimise către calculator unde sunt procesate si convertite in coordonatele robotului care este comandat sa ajungă in acele coordonate si sa preia piesa pentru a le depune pe paleta in locașul corespundator, conform programului de executat.

Programul este conceput așa încât piesele sa fie depuse in diagonala paletei astfel inc at sa fie roșu si roșu si verde cu verde.

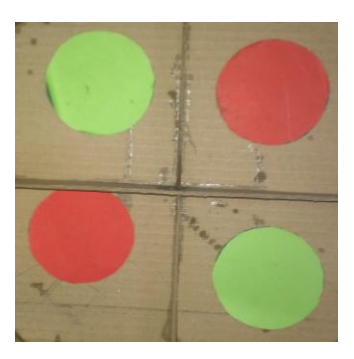

Am plasarea pieselor pe paleta se face cu ajutorul rotației paletei date de către motorul pas cu pas montat direct drive pe acest sistem perirobotic care permite amplasarea paselor pe diagonală, rotind paleta cu 90 sau respectiv 180 de grade pentru a depune obiectul in lăcașe diferite si important ne ocupate.

#### 3.2 Componente utilizate

Controlul și comanda s-a realizat pe trei brațe ale robotului care sunt acționate paralel. Acestea sunt puse in mișcare de către trei servomotoare cu reductoare integrate având un cuplu de 17N/cm, la alimentarea de 5V.

Pentru comanda servomotorului s-a folosit plăcuța Arduino Delimvaire, iar alimentarea s-a

realizat de la sursa de tensiune SP-320-36 conectată la rețeaua electrică ( 220V ).

Plăcuța Arduino Delimvaire face legătura dintre programul de comandă care rulează pe calculatorul personal și driver-ul integrat in servomotor.

| Tabelul 1. | Specificații | Arduino | Delimvaire |
|------------|--------------|---------|------------|
|------------|--------------|---------|------------|

| Caracteristici                      | Valoare/De<br>numire |  |
|-------------------------------------|----------------------|--|
| Microcontroler                      | Atmega328            |  |
| Tensiune de lucru                   | 5V                   |  |
| Tensiun de intrare<br>(recomandată) | 7-12V                |  |
| Tensiune de intrare<br>(limită)     | 6-20V                |  |
| Pini digitali                       | 14(6PWM output)      |  |
| Intensitate de ieșire               | 40mA                 |  |
| Intensitate de ieșire pe<br>3.3V    | 50mA                 |  |
| Clock Speed                         | 16Mhz                |  |

Placa Arduino Delimvaire se conectează la portul USB al calculatorului folosind un cablu de tip USB A-B, ce are rolul de a face schimb de informații între plăcuță și mediul de programare care este compilat in calculator si comanda trimisa către motoare, conveior și electromagnetului.

Ca EndEffector am folosit un electromagnet cărui ia fost modificat miezul cu un șurub, din cauza ca era un electromagnet oscilant cu revenire pe arc.

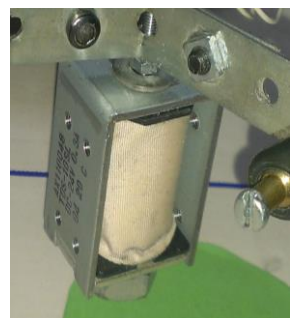

Acest electromagnet este alimentat la 24V si are o forța de prindere și menținere de 0.8N.

## 4 RELIZAREA PROIECTULUI

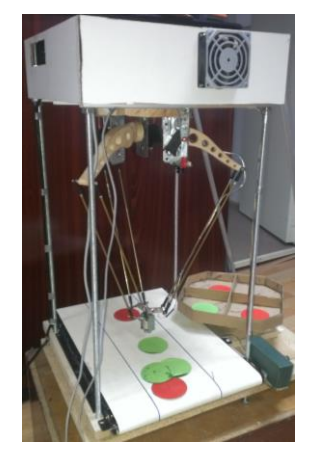

#### 4.1 Realizarea modelul virtual

Modelul virtual al axelor comandate numeric de rotație s-a realizat în softul de modelare 3D, CATIA după modelul fizic studiat similar celui de la proiectul de diploma.

Fiecare reper a fost realizat după modelul fizic și adaptat la dimensiuni reduse.

Reperele au fost condiționate în ansamblu în așa fel încât să reproducă cât mai bine axele comandate numeric. Ansamblul final care reprezintă axele de rotație este prezentat mai jos.

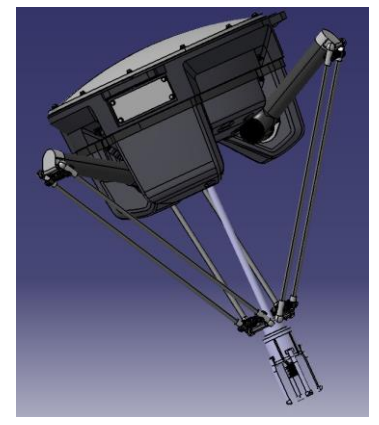

După realizarea simulării este nevoie de inițializarea calcului pe care softul îl realizează pentru fiecare punct de traiectorie. Softul realizează calculul de poziție, viteză și accelerație pentru ca simularea sa fie cat mai precisă.

### 4.2 Realizarea Programului

Controlul și comanda simulării se realizează în mediul Programului C++, unde este si compilat sub SO Linux.

```
Object::Object(string name) {
12
13
          setType(name);
14
15
          if (name="briosa yerde") {
    È
16
               setHSVmin(Scalar(70,50,50));
17
               setHSVmax(Scalar(90,220,200));
18
19
20
               //BGR value for Yellow:
21
               setColor(Scalar(0,255,0));
22
23
24
    E
          if (name=="briosa rosie") {
25
26
               setHSVmin(Scalar(0,90,60));
27
               setHSVmax(Scalar(10,255,255));
28
29
               //BGR value for Red:
               setColor(Scalar(0,0,255));
31
32
33
```

În figura de mai sus este prezentată interfața de programare si mai exact este bucățica de subprogram in care se face filtrarea colorii roșii si celei verzi. Filtrarea se face după cum am mai spui cu ajustarea gamei de nuanța, saturația și luminozitate a colorilor.

#### 4.5 Schema bloc de conectare

În figura de mai jos este prezentată schema bloc de conectare a întregului ansamblu. Schema bloc include partea de comandă și control a axelor.

PC-ul este "creierul" aplicației unde scriem codul sursa si in care deschidem portul de comunicare PuTTI cu ajutorul căreia facem schimbul de comenzi cu placa Arduino.

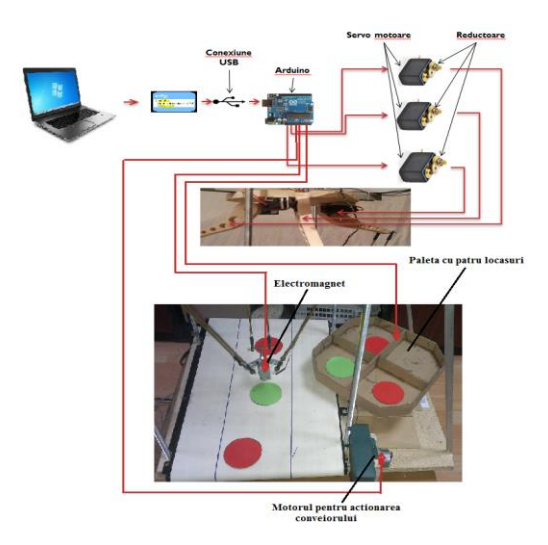

#### 5 SISTEMUL DE RECUNOASTERE VIDEO

Pentru realizarea acestui sistem, avem nevoie in primul rând de o camera video pe care sa o putem conecta la un calculator si pe care sa o putem focaliza cat mai bine, urmând sa instalam programul OpenCV.

OpenCV ( Open Source Computer Vision Library) este un program de liberă utilizare in domeniul vederii artificiale dotat cu o bogata biblioteca software si cu o foarte bună și flexibilă mașină de învățare . OpenCV a fost construit pentru a oferi o infrastructură comună pentru aplicații video da catre calculator și pentru a accelera utilizarea de percepție mașină în produsele comerciale . Fiind un produs cu licență BSD - , OpenCV face ușor pentru întreprinderile de a utiliza și modifica codul de baza.

În aplicație am folosit o camera web obișnuită, model produs de către firma CREATIVE. Camera are o rezoluție 640 x 480p si o dimensiune relativ mică. În aplicație s-a folosit fără carcasele din plastic, pentru a permite o montare cat mai eficienta sub baza robotului și pentru a nu crea obstacole in spațiul de lucru al robotului.

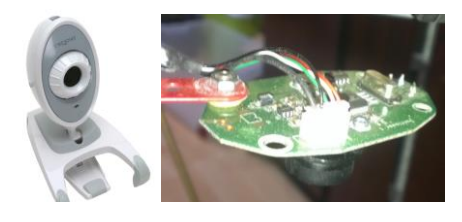

### 6 REALIZAREA FIZICA A ROBOTULUI.

In asociere cu proiectarea sistemului la scara reala ce constituie obiectul proiectului de diploma, in cadrul temei de cercetare s-a decis realizarea practica si programarea unui robot cu actionare paralela la scara redusa, integrat intr-o aplicatie de manipulare piese metalice de tip "capac" cu ajutorul unui sistem video inteligent de scanare si detecție a pieselor metalice pentru a putea si manipulate de către robotul dotat cu effector electromagnetic.

Cu ajutorul programului OpenCV și cu o plăcuță cu micro-controler Arduino Delimvaire și programarea elaborată in limbajul C++ pe calculatorul personal.

Aplicația prezentă poate fi prezentată ca drept exemplu didactic cat și ca o simulate in miniatura a unei celule de paletizare cu roboti de tip acționare paralela cat si alți roboti in care poate fi integrat un sistem video de scanare și recunoaștere a obiectelor.

Pentru dezvoltarea ulterioară ne propunem integrarea acestui intr-o celulă robotizată cu doua manipulatoarea, benzi conveioare independente si echiparea lor cu sisteme de vedere artificiala, independente, integrați intr-o linie de producție automatizata a produselor alimentare.

# 7 MULTUMIRI

Mulțumim domnului Prof.dr.ing. Adrian NICOLESCU pentru tot sprijinul acordat pe durata acestei lucrări.

# 8 **BIBLIOGRAFIE**

 Lupea I. (2008), *Programare Grafică*, Editura Risoprint, Cluj-Napoca.
 Cinematia inversa disponibil la: <u>http://www.trossenrobotics.com/</u>
 Ghionea, I. (2013), *Inițiere în CATIA*, disponibil la: <u>http://www.catia.ro/articole.htm</u>
 Programul de libera utilizare Open CV http://opencv.org/